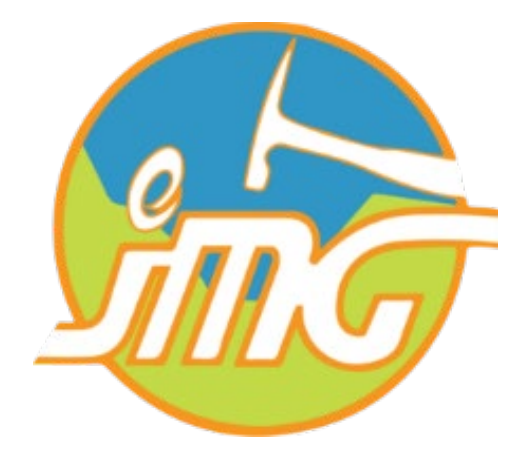

# Sistem e-Permohonan & Penilaian Audit (MySDI)

Manual sistem Auditor MySDI

Manual versi 21 Oktober 2022

## 1. Pengenalan

Sistem MySDI ialah satu web aplikasi diguna pakai untuk melaksanakan audit MySDI kepada premispremis sektor pengkuarian dan perlombongan di seluruh negara. Terdapat 6 kriteria penilaian iaitu pematuhan, amalan terbaik, faedah, amalan hijau, tanggungjawab sosial dan korporat dan estetika. Sebanyak 58 dokumen akan dinilai oleh wakil auditor dari Jabatan Mineral & Geosains Malaysia (JMG) dari setiap negeri.

Sistem MySDI mempunyai antara-muka khusus untuk auditor yang berasingan dengan sistem yang di akases oleh pengguna. Untuk log masuk sistem MySDI Auditor, pegawai audit perlu mengakses seperti pautan ini <u>https://myqdmi.jmg.gov.my/apps/mysdi-auditor/</u>.

### 2. Log Masuk

Butiran log masuk bagi pegawai auditor seperti username & password akan diberikan oleh pihak pengurusan MySDI. Paparan log masuk seperti rajah dibawah.

| 🗖 💩 Mysdi Auditor 🛛 🗙 🕂                                     |                                             |  |  |  |   | - | Ø | × |  |  |  |
|-------------------------------------------------------------|---------------------------------------------|--|--|--|---|---|---|---|--|--|--|
| ← C 🗅 https://myqdmi.jmg.gov.my/apps/mysdi-auditor/ 🛱 ⊘ A 🖧 |                                             |  |  |  |   |   |   |   |  |  |  |
| MySDI AUDITOR ≡                                             |                                             |  |  |  | * |   |   |   |  |  |  |
|                                                             |                                             |  |  |  |   |   |   |   |  |  |  |
| 🛓 User Name                                                 | Please log in                               |  |  |  |   |   |   |   |  |  |  |
| A Password                                                  |                                             |  |  |  |   |   |   |   |  |  |  |
|                                                             |                                             |  |  |  |   |   |   |   |  |  |  |
| Welcome -                                                   | Log in to system development testing phase. |  |  |  |   |   |   |   |  |  |  |
|                                                             |                                             |  |  |  |   |   |   |   |  |  |  |
|                                                             |                                             |  |  |  |   |   |   |   |  |  |  |
|                                                             |                                             |  |  |  |   |   |   |   |  |  |  |
|                                                             |                                             |  |  |  |   |   |   |   |  |  |  |
|                                                             |                                             |  |  |  |   |   |   |   |  |  |  |

#### 3. Audit

 Senarai dokumen audit yang berada di dalam rekod JMG di tunjukan didalam jadual . Senarai ini menunjukan syarikat-syarikat yang telah menghantar dokumen-dokumen dan di dalam rekod.

| 🔲 🏾 🍰 Mysdi Auditor | × +                        |           |                |                         |             | - 0           |
|---------------------|----------------------------|-----------|----------------|-------------------------|-------------|---------------|
| ← C 🗗 https://myqdm |                            | 🟠 🗎 🚺 🕞   |                |                         |             |               |
| MySDI AUDITOR       |                            |           |                |                         |             | Log out 🛪     |
| <b>6</b>            |                            |           | My             | SDI Audit               |             |               |
| Jabatan             | Senarai Status Aud         | it        |                |                         |             |               |
| Mineral & Geosains  | Show 10 v entries          |           |                |                         | Search:     |               |
|                     | tarikh_submit              | unique_id |                | nama_syarikat           | nama_premis | Delete        |
| www.jmg.gov.my      | 21 October 2022            | nonkK     | Dalam Rekod    | admin testing super acc | NA          | ā             |
| Audit Baharu        | 17 October 2022            | dooblik   | Delem Deked    | admin testing owner and |             |               |
| Status Audit        | 17 October 2022            | dosinim   | Dalam Rekod    | admin testing super acc | NA          |               |
| Skor Audit          | 4 October 2022             | rfh9B     | Dalam Rekod    | admin testing super acc | NA          | Ē             |
| Settings            | 4 October 2022             | rfh9A     | Dalam Rekod    | admin testing super acc | NA          | Ē             |
|                     | 3 October 2022             | GSG8c     | Telah Diproses | admin testing super acc | NA          |               |
|                     | Showing 1 to 5 of 5 entrie | es        |                |                         | Pr          | evious 1 Next |
|                     |                            |           |                |                         |             |               |

- 2. Pegawai auditor perlu klik salah satu rekod audit yang telah di hantar syarikatsyarikat kuari/lombong untuk meneruskan proses audit.
- 3. Proses seterusnya butiran maklumat syarikat & dokumen-dokumen syarikat dapat dilihat dibawah jadual status audit seperti rajah di dibawah. Untuk memulakan proses pengauditan, pegawai auditor perlu mengubah status audit daripada "Dalam Rekod" kepada "Dalam Semakan". Auditor perlu klik seterusnya untuk kebahagian 1.

| B MySDI AUDITOR   | × 🎅 MySDI AUD          | опт 🛛 🗙 🖉 Му             | /SDI Management   |                   |             |            |            |            |           | ×   |
|-------------------|------------------------|--------------------------|-------------------|-------------------|-------------|------------|------------|------------|-----------|-----|
| C 👌 https://myqdn | ni.jmg.gov.my/apps/mys |                          |                   |                   |             |            |            | û @ (      | InPrivate |     |
|                   | Showing 1 to 7         | 7 of 7 entries           |                   |                   |             |            | F          | Previous 1 | Next      | 4   |
|                   |                        |                          |                   |                   |             |            |            |            |           |     |
|                   |                        |                          |                   |                   |             |            |            |            |           |     |
|                   |                        |                          | Maklumat          | Bahagian 1        | Bahagian 2  | Bahagian 3 | Bahagian 4 | Bahagian 5 | Bahagian  | 6   |
|                   | status Permohonan      |                          |                   |                   |             |            |            |            |           |     |
|                   | Dalam Rekod            | •                        | )                 |                   |             |            |            |            |           |     |
|                   |                        |                          |                   |                   |             |            |            |            |           |     |
|                   | ID                     | прпт                     |                   |                   |             |            |            |            |           |     |
|                   | larikn                 | 2022-10-21               |                   |                   |             |            |            |            |           |     |
|                   | Status                 | Dalam Rekod              |                   |                   |             |            |            |            |           | 11. |
|                   | Nama syarikat          | KM Quarry                |                   |                   |             |            |            |            |           |     |
|                   | Alamat Syarikat        | Teluk Ewa, Mukim Ayer Ha | angai, 07000 Lang | jkawi, kedan, NA, | INA, Melaka |            |            |            |           |     |
|                   | No. Surat Kelulusa     | n                        |                   |                   |             |            |            |            |           |     |
|                   | Nama nelesen           | 11                       |                   |                   |             |            |            |            |           |     |
|                   | Nama Wakil             |                          |                   |                   |             |            |            |            |           |     |
|                   | Jawatan                |                          |                   |                   |             |            |            |            |           |     |
|                   | Sawatan                |                          |                   |                   |             |            |            |            |           |     |
|                   |                        |                          |                   |                   |             |            |            |            |           |     |
|                   |                        |                          |                   | seterus           | snya        |            |            |            |           |     |
|                   |                        |                          |                   |                   |             |            |            |            |           |     |

| B MySDI AUDITOR       | × 🍰 MySDI AUDIT      | ×   😂 Mys                | DI Management    | ×   +            |                  |            |            |                                   | - 0         | ×  |
|-----------------------|----------------------|--------------------------|------------------|------------------|------------------|------------|------------|-----------------------------------|-------------|----|
| C 🗈 https://myqdmi.jm | g.gov.my/apps/mysdi- |                          |                  |                  |                  |            |            |                                   | InPrivate 🧕 |    |
|                       | 0 0000001 2022       | 00000                    | ician Dipi       | 0000 dai         | in testing super | 400        |            |                                   |             | -  |
|                       | Showing 1 to 7 of    | 7 entries                |                  |                  |                  |            | F          | Previous 1                        | Next        |    |
|                       |                      |                          |                  |                  |                  |            |            |                                   |             |    |
|                       |                      |                          | Maklumat         | Bahagian 1       | Bahagian 2       | Bahagian 3 | Bahagian 4 | Bahagian 5                        | Bahagian    | 6  |
| s                     | tatus Permohonan     |                          |                  |                  |                  |            |            |                                   |             |    |
|                       | Dalam Rekod          | •                        |                  |                  |                  |            |            |                                   |             |    |
|                       | Dalam Rekod          |                          |                  |                  |                  |            |            |                                   |             |    |
|                       | Dalam Semakan        |                          |                  |                  |                  |            |            |                                   |             |    |
|                       | Telah Diproses       |                          |                  |                  |                  |            |            |                                   |             |    |
|                       | Status               | Dalam Rekod              |                  |                  |                  |            |            |                                   |             |    |
|                       | Nama syarikat        | KM Quarry                |                  |                  |                  |            |            |                                   |             |    |
|                       | Alamat syarikat      | Teluk Ewa, Mukim Ayer Ha | ngat, 07000 Lang | kawi, Kedah, NA, | NA, Melaka       |            |            |                                   |             |    |
|                       | Nama premis          |                          |                  |                  |                  |            |            |                                   |             |    |
|                       | No. Surat Kelulusan  |                          |                  |                  |                  |            |            |                                   |             |    |
|                       | Nama pelesen         |                          |                  |                  |                  |            |            |                                   |             |    |
|                       | Nama Wakil           |                          |                  |                  |                  |            |            |                                   |             |    |
|                       | Jawatan              |                          |                  |                  |                  |            |            |                                   |             |    |
|                       |                      |                          |                  |                  |                  |            |            |                                   |             |    |
|                       |                      |                          |                  | esterus          |                  |            |            |                                   |             |    |
|                       |                      |                          |                  | seterus          | liya             |            |            |                                   |             |    |
| N = a = a             |                      | vi 💿 🐽 🔳                 | w                | <b>X</b>         |                  |            | ~          | <ul> <li>1)</li> <li>5</li> </ul> | 6:17 PM     | E. |

4. Di bahagian 1 auditor boleh melihat dan memuat turun dokumen yang telah di muat naik oleh syarikat seperti rajah di bawah dan memberi penilaian dgn menanda di salah satu kriteria penilaian. Klik butang seterusnya untuk ke bahagian 2 dan seterusnya dan klik butang hantar untuk menyimpan penilaian.

| AVSDI AUDITOR | ×                                                   | AVSDI AUDIT                                                                                                    | ×   1                                | 😂 MySDI Management | ×   + | +        |            |            |            |            | _          | Ø          | × |
|---------------|-----------------------------------------------------|----------------------------------------------------------------------------------------------------|--------------------------------------|--------------------|-------|----------|------------|------------|------------|------------|------------|------------|---|
| C 🗅 http:     | s:// <b>myqdmi.jmg.g</b> c                          | w.my/apps/mysdi-auditor,                                                                                         |                                      |                    |       |          |            |            |            | Q 60       |            | ate 🔎      |   |
|               |                                                     |                                                                                                    |                                      |                    |       | Maklumat | Bahagian 1 | Bahagian 2 | Bahagian 3 | Bahagian 4 | Bahagian 5 | Bahagian 6 | 6 |
|               | PEMATUHAN (COM<br>Pematuhan kepada p<br>MARKAH: 60% | PLIANCE)<br>verundangan dan peraturan                                                                            |                                      |                    |       |          | 1 1        |            |            |            |            |            | 1 |
|               | 1.1 Surat Kelulu<br>Kesahan SKSPN                   | iurat Kelulusan Skim Pengendalian Melombong (SKSPM) / Surat Kelulusan Skim Pengkuarian (SKSK)<br>ihan SKSPM/SKSK |                                      |                    |       |          |            |            |            |            |            |            | ľ |
|               |                                                     |                                                                                                    |                                      |                    |       |          |            |            |            |            | *          |            |   |
|               | Penilaian:                                          | n dibuat selepas tempoh luput<br>n pembaharuan di luar tempoh yar<br>ka telah luput, pembaharuan dalan           | ng dibenarkan<br>n tempoh yang diber | narkan             |       |          |            |            |            |            |            |            |   |
|               | 1.2 Pengubahsu<br>Mendapat kelulu                   | iaian Skim<br>san                                                                                                |                                      |                    |       |          |            |            |            |            |            |            |   |
|               |                                                     |                                                                                                    |                                      |                    |       |          |            |            |            |            | *          |            |   |
|               | Penilaian:<br>O Tiada                               |                                                                                                    |                                      |                    |       |          |            |            |            |            |            |            | - |

5. Auditor boleh melihat status dan statistic bilangan kuari/lombong di seluruh negeri yang telah dan belum menghantar dokumen audit mengikut tahun.

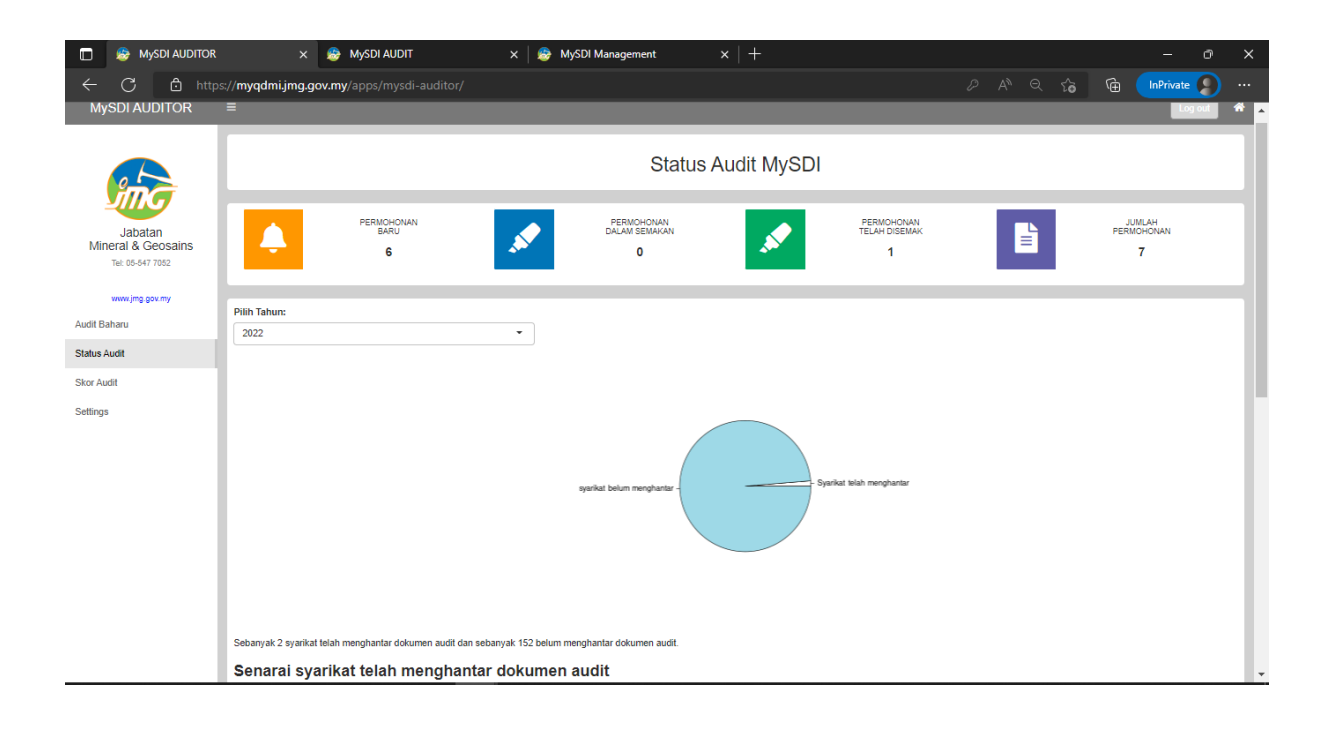

6. Di bahagian Skor Audit, Auditor boleh melihat perbandingan skor pemarkahan setiap kuari/lombong yanf telah disemak audit.

| 🔲 😸 MySDI AUDITOR             | × 🏾 ಿ MySDI AUDIT                        | x   😂 MySDI Management 🛛 🗙 🛛 🕂 | -           |           | - 0 ×             |
|-------------------------------|------------------------------------------|--------------------------------|-------------|-----------|-------------------|
| ← C 🗅 http:                   | ://myqdmi.jmg.gov.my/apps/mysdi-auditor/ |                                |             |           | 🛈 InPrivate 🤰 …   |
| in a                          |                                          |                                |             |           |                   |
|                               |                                          |                                |             |           |                   |
| Jabatan<br>Mineral & Geosains |                                          | Pilih Tahur                    | 1:          |           |                   |
| Tel: 05-547 7052              |                                          | 2022                           | •           |           |                   |
| www.jmg.gov.my                | Show 10 v entries                        |                                |             | Search:   |                   |
| Audit Baharu                  | Syarikat                                 | φ                              |             |           | Markah 🖗          |
| Status Audit                  | 1 KM Quarry                              |                                |             |           | 13.33333333333333 |
| Skor Audit                    | 2 Koh Ah Soon                            |                                |             |           | 19.047619047619   |
| Settings                      | Showing 1 to 2 of 2 entries              |                                |             |           | Previous 1 Next   |
|                               | 15<br>10 -<br>5 -<br>0                   | MySDI Syarikat F               | 'engkuarian | h Ak Bons |                   |

#### 4. Settings

Di bahagian settings, auditor boleh mengemaskini maklumat seperti alamat pejabat, dan juga menukar kata laluan yang baharu.

| 🔲 🏾 🏀 MySDI AUDITOR                               |                                                                                                    |   |               | ×        |
|---------------------------------------------------|----------------------------------------------------------------------------------------------------|---|---------------|----------|
| ← C 🗅 https                                       | s:// <b>myqdmi.jmg.gov.my</b> /apps/mysdi-auditor/                                                        | œ | InPrivate (2) |          |
|                                                   | Tetapan Akaun Auditor                                                                                     |   |               |          |
|                                                   | Maklumat Akaun                                                                                            |   |               |          |
| Jabatan<br>Mineral & Geosains<br>Tel: 05-547 7052 | User ID:<br>admin                                                                                         |   |               |          |
| www.jmg.gov.my                                    | Kemaskini maklumat akaun:                                                                                 |   |               |          |
| Audit Baharu<br>Status Audit                      | Alamat: Pusal Penyelidikan Mineral & Geosains, Jalan Sultan Azlan Shah<br>Poskod: 1231314<br>Bandar: Ipoh |   |               |          |
| Skor Audit                                        | Cawangan Negeri: Selangor, Terengganu, Perak, Melaka                                                      |   |               |          |
| Settings                                          | Kemaskini alamat: Pusat Penyelidikan Mineral & Geosains, Jalan Sultan Aztan Shah                          |   |               | <u>ן</u> |
|                                                   | Kemaskini poskod:                                                                                         |   |               |          |
|                                                   | 12313145                                                                                                  |   |               |          |
|                                                   | Kemaskini bandar:                                                                                         |   |               | - I      |
|                                                   | upon<br>Kernaskini                                                                                        |   |               |          |
|                                                   | Tukar katalaluan baharu:                                                                                  |   |               |          |
|                                                   | Katalaluan baharu                                                                                         |   |               | כ        |
|                                                   | Tuhar Katalaluan                                                                                          |   |               |          |

#### 5. Management MySDI (Super Admin)

Suatu antara muka Super Admin telah disediakan didalam sistem MySDI ini bagi tujuan mentadbir urus pengguna-pengguna MySDI termasuk pendaftaran akaun baharu syarikat pengusaha kuari/lombong dan juga pendaftaran baharu akaun auditor.

#### Paparan untuk menambah/membuang akaun Auditor;

| 🔲 😸 MySDI Manageme            | 🗖 💩 MySDI Management x + - 0                                                       |                                                          |  |  |  |  |  |  |  |  |  |  |  |
|-------------------------------|------------------------------------------------------------------------------------|----------------------------------------------------------|--|--|--|--|--|--|--|--|--|--|--|
| ← C 🖒 https                   | //myqdmi.jmg.gov.my/apps/mysdi-admin/                                              | ନ 🔺 ର୍ 🏠 庙 🚺 🕼 💭 …                                       |  |  |  |  |  |  |  |  |  |  |  |
|                               | ·                                                                                  |                                                          |  |  |  |  |  |  |  |  |  |  |  |
| 0 h                           | MySDI User                                                                         | Management                                               |  |  |  |  |  |  |  |  |  |  |  |
|                               | USER - Auditor                                                                     |                                                          |  |  |  |  |  |  |  |  |  |  |  |
| Jabatan<br>Mineral & Geosains | Show 10 v entries                                                                  | Search:                                                  |  |  |  |  |  |  |  |  |  |  |  |
| Tel: 05-547 7052              | Pejabat * Alamat    Poskod   Bandar                                                | Negeri     Username Password      Permission      Delete |  |  |  |  |  |  |  |  |  |  |  |
| www.jmg.gov.my                | admin Pusat Penyelidikan Mineral & Geosains, Jalan Sultan Azlan Shah 12313145 Ipoh | Selangor, Terengganu, Perak, Melaka admin aa super 📋     |  |  |  |  |  |  |  |  |  |  |  |
| Status Audit                  | jmg_perak                                                                          | Perak, Sarawak, Selangor jmg_perak aa basic 🔳            |  |  |  |  |  |  |  |  |  |  |  |
| Skor Audit                    | Showing 1 to 2 of 2 entries                                                        | Previous 1 Next                                          |  |  |  |  |  |  |  |  |  |  |  |
| Manage User                   | Tambah Akaun Auditor baharu:                                                       |                                                          |  |  |  |  |  |  |  |  |  |  |  |
| Settings                      | New Username                                                                       | Pejabat                                                  |  |  |  |  |  |  |  |  |  |  |  |
|                               |                                                                                    |                                                          |  |  |  |  |  |  |  |  |  |  |  |
|                               | Set New password                                                                   | Alamat                                                   |  |  |  |  |  |  |  |  |  |  |  |
|                               | Permission                                                                         | Poskod                                                   |  |  |  |  |  |  |  |  |  |  |  |
|                               | basic -                                                                            |                                                          |  |  |  |  |  |  |  |  |  |  |  |
|                               | Kemaskini JMG cawangan Negeri:                                                     | Bandar                                                   |  |  |  |  |  |  |  |  |  |  |  |
|                               |                                                                                    |                                                          |  |  |  |  |  |  |  |  |  |  |  |
|                               | Tambah Akaun                                                                       |                                                          |  |  |  |  |  |  |  |  |  |  |  |

# Paparan untuk menambah/membuang akaun syarikat kuari/lombong

| 🍰 MySDI Manag | gemen | ıt ×                           | +      |                                                                                                    |          |         |         |                     |          | -           | o      | × |
|---------------|-------|--------------------------------|--------|----------------------------------------------------------------------------------------------------|----------|---------|---------|---------------------|----------|-------------|--------|---|
| C 🗅 h         |       | //myqdmi.jmg.g                 | ov.my/ |                                                                                                    |          |         |         |                     | ŵ 🕀      | InPrivate ( | 3)     |   |
|               |       | Dahan                          |        |                                                                                                    |          |         |         | Dahan               |          |             |        |   |
|               |       | Able Return Sdn E              | Bhd    | Wisma Felcra, Lot PT 4780, Jalan Rejang, Setapak Jaya, Peti Surat 12254, 50772 Kuala Lumpur                |          |         | Pahang  | Able Return Sdn Bhd | password | lombong     |        |   |
|               |       | Achieve Sms Sdn                | Bhd    | No. 5, Persiaran Sultan Abu Bakar, Kawasan Perindustrian Ringan 6, Bandar<br>Indera Mahkota, 25200 Kuantan |          |         | Pahang  | Achieve Sms Sdn Bhd | password | lombong     |        |   |
|               |       | Achieve Sms Sdn                | Bhd    | Level 8, Menara Zenith, Jalan Putra Aquare 6, Putra Square 25200 Kuantan                                   |          |         | Pahang  | Achieve Sms Sdn Bhd | password | lombong     | Ō      |   |
|               |       | admin testing supe             | er acc | Pusat Penyelidikan Mineral & Geosains, Jalan Sultan Azlan Shah                                             | 31343422 | 2 Ipoh  | Perak   | admin               | aa       | lombong     | Î      |   |
|               |       | Ahmad Alkamal SI               | b      | 9th Floor, Oriental Palace No.1 Jalan Hang Lekiu 50100 Selangor                                            |          |         | Pahang  | Ahmad Alkamal Sb    | password | Kuari       |        |   |
|               |       | Aktihasum Sdn. B               | hd.    | Km 5, Jalan Bukit Ayer, Sg. Batu Pahat, 01000 Kangar, Perlis                                               |          |         | Sarawak | Aktihasum Sdn. Bhd. | password | Kuari       | Î      |   |
|               |       | Showing 1 to 10 of 438 entries |        | es                                                                                                    |          |         |         | Previous 1          | 2 3 4    | 5 4         | 4 Next |   |
|               |       | Tambah Akaur                   | n Peng | guna baharu:                                                                                               |          |         |         |                     |          |             |        |   |
|               |       | New Username                   |        |                                                                                                    |          | Pejabat |         |                     |          |             |        |   |
|               |       |                                |        |                                                                                                    |          |         |         |                     |          |             |        |   |
|               |       | Set New password               |        |                                                                                                    |          | Alamat  |         |                     |          |             |        |   |
|               |       |                                |        |                                                                                                    |          |         |         |                     |          |             |        |   |
|               |       | Permission                     |        |                                                                                                    |          | Poskod  |         |                     |          |             |        | _ |
|               |       | basic                          |        |                                                                                                    | •        |         |         |                     |          |             |        |   |
|               |       | Negeri:                        |        |                                                                                                    |          | Bandar  |         |                     |          |             |        | _ |
|               |       |                                |        |                                                                                                    |          |         |         |                     |          |             |        |   |
|               |       |                                |        |                                                                                                    |          |         |         |                     |          |             |        |   |
|               |       | Tambah Akaun                   |        |                                                                                                    |          |         |         |                     |          |             |        |   |